## 1. Valitse Chrome-selaimesi asetukset oikeasta ylänurkasta kolmen pisteen takaa

|      |                                       |        |                       |       | Ć     | כ              | ×      |  |
|------|---------------------------------------|--------|-----------------------|-------|-------|----------------|--------|--|
|      |                                       |        | ☆                     |       | *     | P              | :      |  |
| en k | Uusi välilehti<br>Uusi ikkuna         |        |                       |       | CLL   | Ctrl+<br>Ctrl+ | T      |  |
|      | Uusi incognito                        | -ikkur | าล                    |       | Ctrl+ | Shift+         | N      |  |
|      | Historia<br>Lataukset<br>Kirjanmerkit |        |                       |       |       | Ctrl+          | ►<br>J |  |
|      | Lähennä                               |        | -                     | 100 % | +     |                | 3      |  |
| käy  | Tulosta<br>Cast                       |        |                       |       |       | Ctrl+          | Ρ      |  |
|      | Haku<br>Lisää työkaluja               |        |                       |       |       | Ctrl+          | F      |  |
|      | Muokkaa                               | Lei    | kkaa                  | Кор   | ioi   | Lii            | tä     |  |
|      | Asetukset                             |        |                       |       |       |                |        |  |
|      | Ohje                                  |        |                       |       |       |                | ►      |  |
|      | Poistu                                |        |                       |       |       |                |        |  |
|      | Ylläpitäjä: edu.                      | jyvask | y <mark>la.</mark> fi |       |       |                |        |  |

## 2. Valitse Tietosuoja ja Turvallisuus $\rightarrow$ Poista selaustiedot

| Asetukset |                            | Q       | Hae asetuksista                                                                                          |   |
|-----------|----------------------------|---------|----------------------------------------------------------------------------------------------------|---|
| ÷         | Sinä ja Google             | Tietosu | oja ja turvallisuus                                                                                      |   |
| Ê         | Automaattinen täyttö       |         | Doieta selaustiadot                                                                                      |   |
| 0         | Turvatarkistus             | Î       | Tyhjennä historia, evästeet, välimuisti ja muita tietoja                                                 | * |
| 0         | Tietosuoja ja turvallisuus | ٩       | Evästeet ja muut sivuston tiedot                                                                         | • |
| ۲         | Ulkoasu                    |         | Konnannen osapuolen evasteet estetaan incognito-tilassa                                                  |   |
| Q         | Hakukone                   | 0       | Turvallisuus<br>Selaussuoja (suojaus vaarallisilta sivustoilta) ja muut suojausasetukset                 | • |
|           | Oletusselain               |         | Sivustoasetukset                                                                                         |   |
| U         | Käynnistyksessä            |         | Koskee tietoja, joita sivustot voivat käyttää ja näyttää (sijainti, kamera, ponnahdusikkunat ja<br>muut) | • |

## 3. Valitse Aikaväliksi alasvetovalikosta Kaikki ja tarkista että kaikki alla olevat vaihtoehdot ovat valittuina (sininen v)

## Poista selaustiedot

|           | Perusasetukset                                                                                                    |                                                               |
|-----------|----------------------------------------------------------------------------------------------------|---------------------------------------------------------------|
| Aika      | aväli Viimeinen tunti<br>Viimeinen tunti<br>Viimeiset 24 tuntia<br>Viimeiset seitsemän päivää<br>Viimeiset neljä viikkoa<br>voi Kaikki                                                                                                    | n laitteiden                                                  |
| <b>~</b>  | Evästeet ja muut sivuston tiedot<br>Tämä kirjaa sinut ulos useimmilta sivu<br>tililtäsi, jotta synkronoitu datasi voidaa                                                                                                    | istoilta. Sini<br>in tyhjentää                                |
| <b>~</b>  | Välimuistissa olevat kuvat ja tiedostot<br>Vapauttaa alle 320 Mt. Jotkin sivustot<br>seuraavalla käynnillä.                                                                                                    | saattavat la                                                  |
| 4         | . Valitse vieressä oleva Lisäasetukset                                                                                                    | välilehti ja aktivoi kaikki valikon alakohda                  |
| 4<br>Poi  | <ul> <li>Valitse vieressä oleva Lisäasetukset<br/>sta selaustiedot</li> </ul>                                                                                                    | välilehti ja aktivoi kaikki valikon alakohda                  |
| 4<br>Poi  | . Valitse vieressä oleva Lisäasetukset<br>sta selaustiedot<br>Perusasetukset                                                                                                    | välilehti ja aktivoi kaikki valikon alakohda<br>Lisäasetukset |
| 4<br>Poi: | <ul> <li>Valitse vieressä oleva Lisäasetukset</li> <li>sta selaustiedot</li> <li>Perusasetukset</li> <li>Selaushistoria</li> <li>1 kohde</li> </ul>                                                                                                    | välilehti ja aktivoi kaikki valikon alakohda<br>Lisäasetukset |
| 4<br>Poi: | <ul> <li>Valitse vieressä oleva Lisäasetukset</li> <li>sta selaustiedot</li> <li>Perusasetukset</li> <li>Selaushistoria         <ol> <li>kohde</li> <li>Lataushistoria</li> <li>mitään</li> </ol> </li> </ul>                                                                                                    | välilehti ja aktivoi kaikki valikon alakohda<br>Lisäasetukset |
| 4<br>Pois | <ul> <li>Valitse vieressä oleva Lisäasetukset</li> <li>sta selaustiedot         <ul> <li>Perusasetukset</li> </ul> </li> <li>Selaushistoria         <ul> <li>kohde</li> <li>Lataushistoria</li> <li>mitään</li> <li>Evästeet ja muut sivuston tiedot</li> <li>sivustolta (sinua ei kirjata ulos Goo</li> </ul> </li> </ul>                                                                       | välilehti ja aktivoi kaikki valikon alakohda<br>Lisäasetukset |
| 4<br>Pois | <ul> <li>Valitse vieressä oleva Lisäasetukset</li> <li>sta selaustiedot         <ul> <li>Perusasetukset</li> </ul> </li> <li>Selaushistoria         <ul> <li>kohde</li> <li>Lataushistoria</li> <li>mitään</li> <li>Evästeet ja muut sivuston tiedot</li> <li>sivustolta (sinua ei kirjata ulos Goo</li> <li>Välimuistissa olevat kuvat ja tiedostot</li> <li>Alle 320 Mt</li> </ul> </li> </ul> | välilehti ja aktivoi kaikki valikon alakohda<br>Lisäasetukset |

| <b>~</b> | Salasanat ja muut kirjautumistiedot<br>Ei mitään      |
|----------|-------------------------------------------------------|
| <b>~</b> | Automaattisesti täydennetyt lomaketiedot<br>Ei mitään |
|          |                                                       |

5. Paina Poista tiedot. Sulje selainikkunat ja selain. Kokeile kirjautua uudelleen edu.jyvaskyla.fi tunnuksilla O365 palveluun ja valitse Teams-sovellus. Nyt sen pitäisi avautua normaalisti.

Peruuta

Poista tiedot